# 1台目 無線内蔵パソコンをお使いの場合(手動)

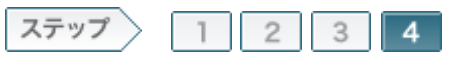

## 4無線親機に再接続します

暗号化の設定をおこなうと、無線親機との接続が切断されます。 そのため、以下の手順で新しく設定した暗号を使って、無線親機に再接続してください。

#### 4-1

タスクトレイに表示されているワイヤレスネットワーク接続のアイコンを右ク リックし、「利用できるワイヤレスネットワークの表示」をクリックします。

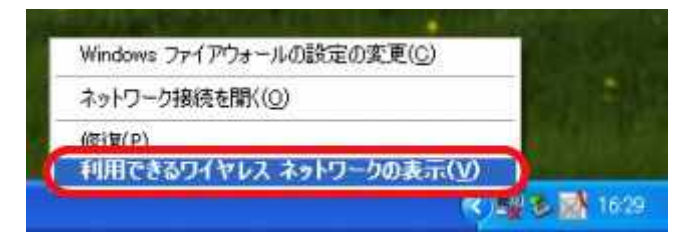

#### 4-2

無線親機のSSIDを選択し、左側の欄より[詳細設定の変更]をクリックします。

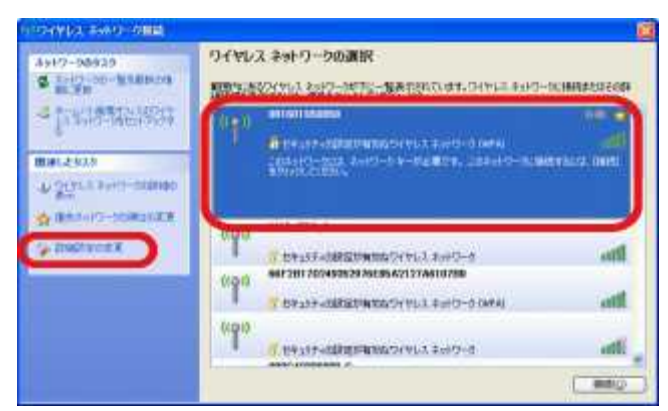

memo: 無線親機のSSIDが表示されていない場合は、画面左上の「ネットワーク一覧を最新の情報に更新」をクリックしてください。

## 4-3

「ワイヤレスネットワーク接続のプロパティ」画面が表示されたら、[ワイヤレ スネットワーク]タブをクリックします。

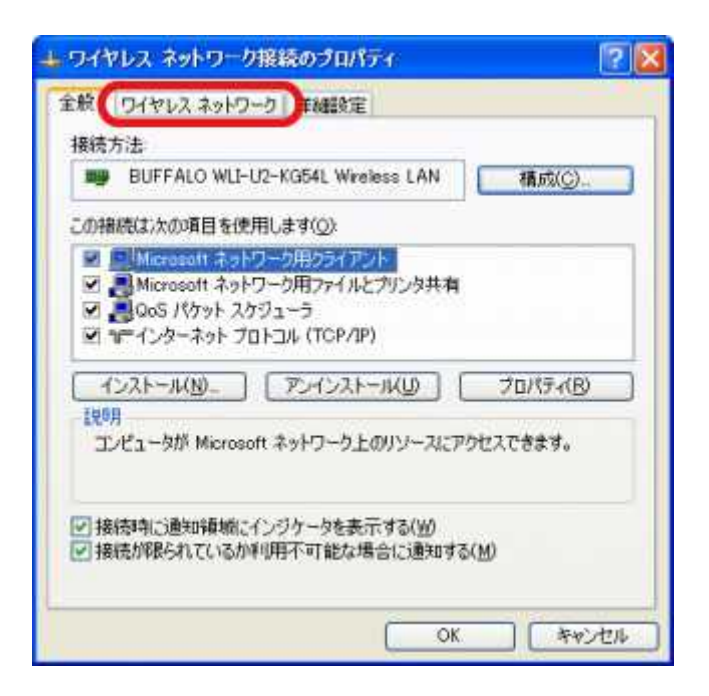

「優先ネットワーク」欄に表示されている無線親機のSSIDを選択し、[プロパ ティ]をクリックします。

| 図 Windows でワイヤレス ネットワークの設定                                    | を構成する( <u>W</u> )   |
|---------------------------------------------------------------|---------------------|
| 利用可能なネットワーク(N)<br>範囲にあるワイヤレスネットワークに接続、<br>は、下のボタンをクリックしてください。 | 切断または詳細を表示するに       |
|                                                               | ワイヤレスネットワークの表示      |
| 優先ネットワーク(P):                                                  |                     |
| 優先ネットワーク(2):<br>下に一覧表示された様に、利用可能なオ                            | ットワークに自動的に接続します<br> |

4-5

[認証]タブをクリックします。

| ツシエーション「認証」「資料             |              |
|----------------------------|--------------|
| ネットワーク名 (SSID)( <u>N</u> ) | 001601860058 |
| ワイヤレスネットワークキー              |              |
| このネットワークでは、次のため            | b0年一が必要      |
| ネットワーク認証(A):               | オープン・システム 🔍  |
| データの暗号化(D)                 | 無効           |
| キットワークキー(E)                |              |
| 藏奴形态一句                     |              |
| キーのインデックス(詳細)(             | 1 0          |
| マネーは自動的に提供さ                | 0.500        |

「このネットワークでIEEE802.1X認証を有効にする」のチェックマークを外して、[OK]をクリックします。

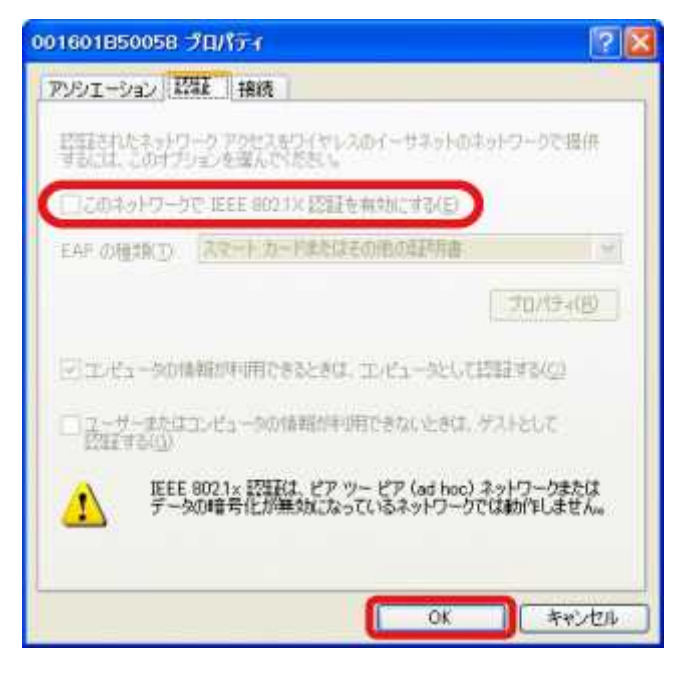

**memo:** 上記のように「IEEE802.1x認証は、ピアツーピア(ad hoc)ネットワークまたはデータの暗号化が無効になっているネットワークでは動作しません」というメッセージが表示されている場合は、設定の変更ができないため、そのまま[OK]をクリックしてください。

## 4-7

[OK]をクリックします。

| ➡ ワイヤレス ネットワーク接続のプロパティ                          | 2                  |
|-------------------------------------------------|--------------------|
| 全般 ワイヤレスネットワーク 詳細設定                             |                    |
| Windows でワイヤレス ネットワークの設定を構成す                    | t⊅(₩)              |
| 利用可能なネットワーグND                                   |                    |
| 期日にあるワイヤレスネットワークに掲続、切断また<br>は、下のボタンをクリックしてください。 | は詳細を表示するに          |
| ワイヤレ                                            | スネットワークの表示         |
| 優先ネットワーク(P)<br>下に一覧表示されたJ購こ、利用可能なネットワーク         | に自動的に接続します         |
| 1 001601850058 (自動)                             | E-40               |
|                                                 | TAD                |
| (調加(A). 単節(B) ブロパラ                              | F-r@               |
| ワイヤレスネットワーク構成の設定<br>についての詳細を表示します。              | 【詳細語文定( <u>》</u> ) |
|                                                 | )K キャンセル           |

タスクトレイに表示されているワイヤレスネットワーク接続のアイコンを右ク リックし、「利用できるワイヤレスネットワークの表示」をクリックします。

| windows 794 | /~/# -/W/IBDEC | 0 <u>a.e(</u> ⊡) | - 196 |  |
|-------------|----------------|------------------|-------|--|
| ネットワーク接続    | [を開〈(_)        |                  | -     |  |
| (符)算(P)     |                |                  | 1000  |  |
| 利用できるワイ     | ヤレス ネットワ・      | -りの表示(V)         |       |  |

#### 4-9

無線親機のSSIDを選択し、[接続]をクリックします。

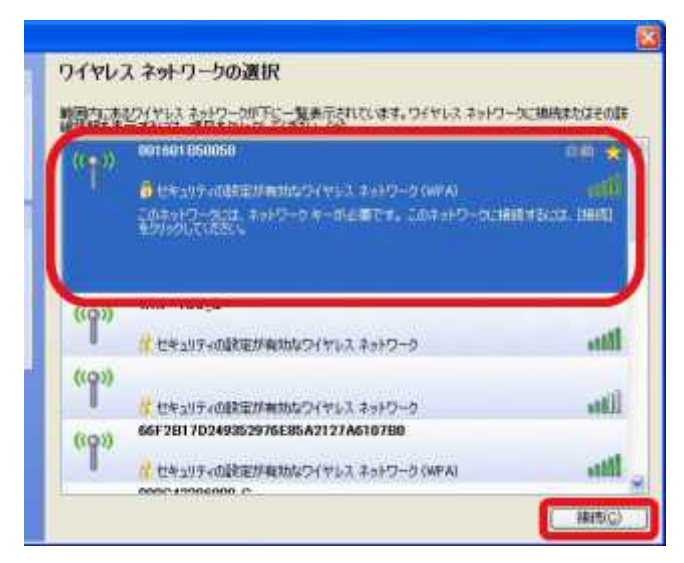

memo: 無線親機のSSIDが表示されていない場合は、画面左上の「ネットワーク一覧を最新の情報に更新」をクリックしてください。

「ネットワークキー」欄と「ネットワークキーの確認入力」欄に無線親機に設 定した暗号化キーを入力して、[接続]をクリックします。

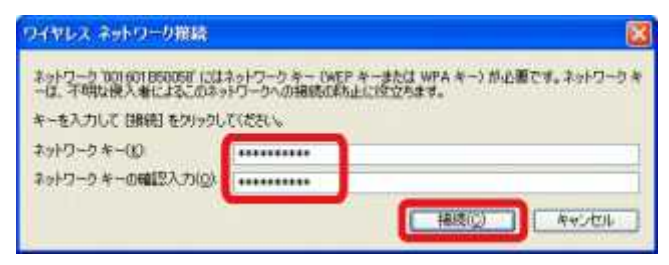

#### 4-11

画面に「接続」と表示されたことを確認したら、右上のXマークをクリックして 画面を閉じます。

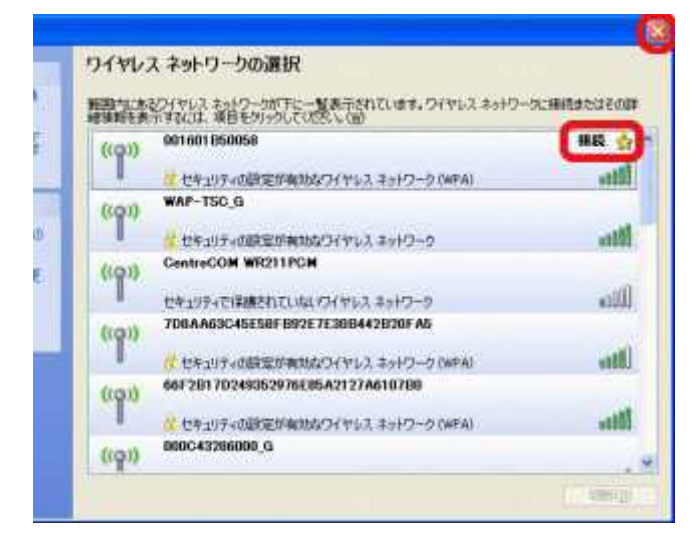

## 4-12

Internet ExplorerなどのWEBブラウザを起動し、アドレス欄に「buffalo.jp」と 入力して、[Enter]キーを押します。

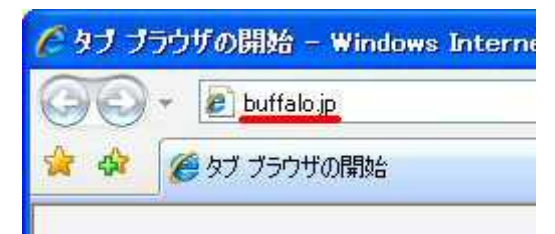

4-13

ログイン画面が表示されたら、 ユーザー名に「root」(小文字)、 パスワードを空欄にして [OK]をクリックします。

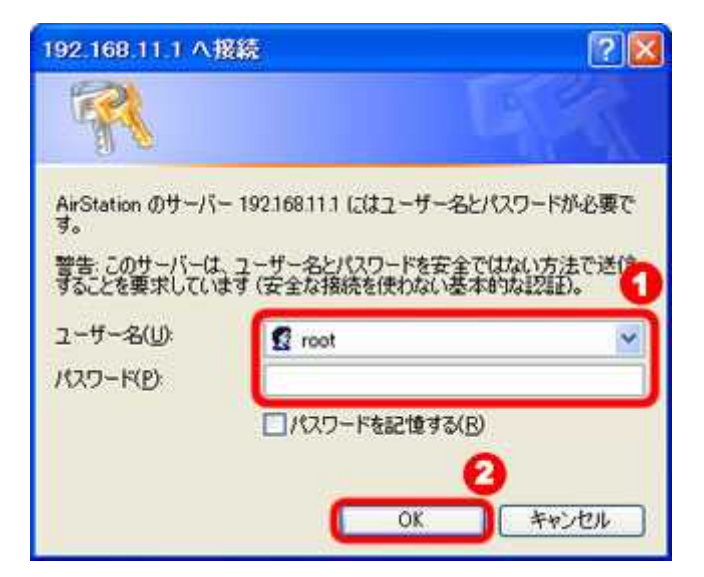

#### 4-14

「インターネット@スタート」画面が表示されますので、画面が切り替わるま で待ちます。

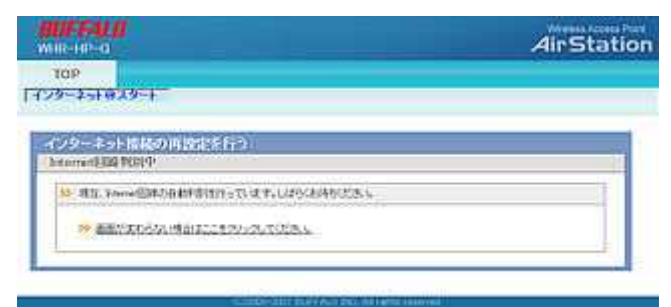

## 4-15

プロバイダ情報の設定画面が表示されたら、プロバイダの資料(プロバイ ダ登録通知書)にしたがって、各項目を入力し、[進む]をクリックします。

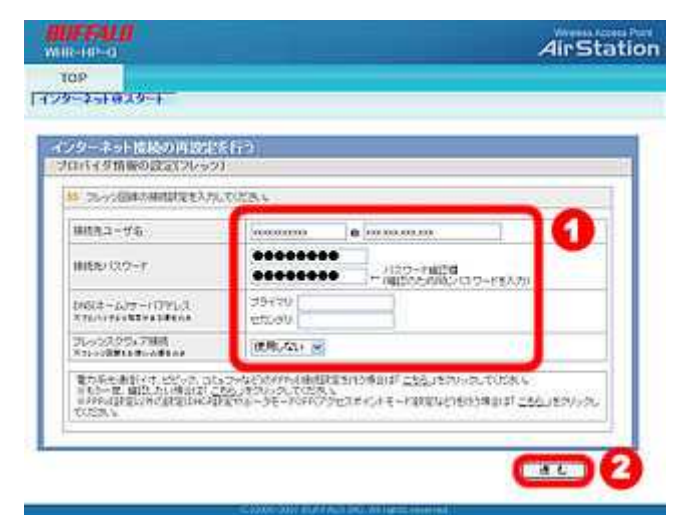

接続確認画面が表示され、インターネットに接続できるか確認がおこなわ れます。

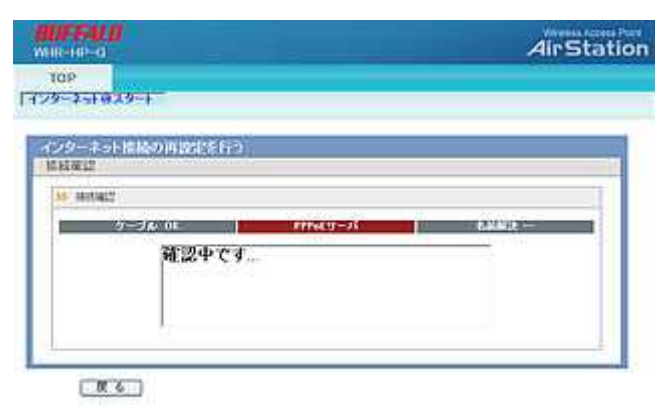

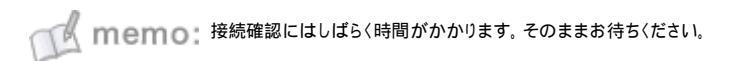

## 4-17

「接続成功です」という画面が表示されたら、[閉じる]をクリックします。

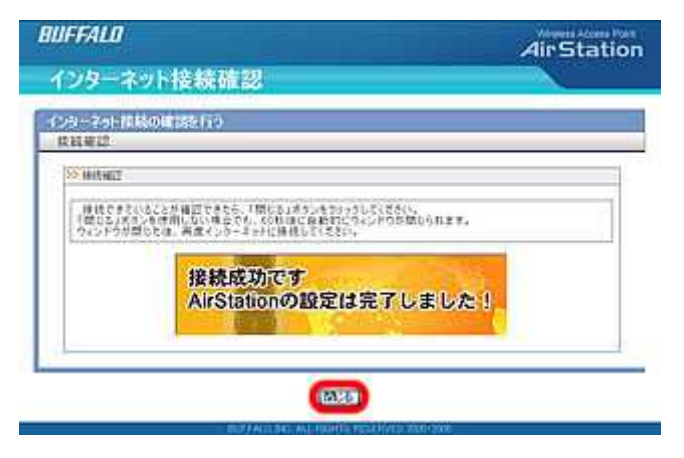

#### 4-18

再度Webブラウザ(InternetExplorerなど)を開いて、ホームページにアクセ スしてください。

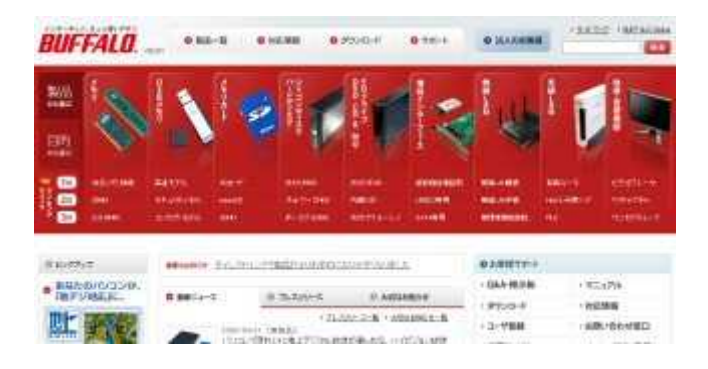

以上で設定は完了です。